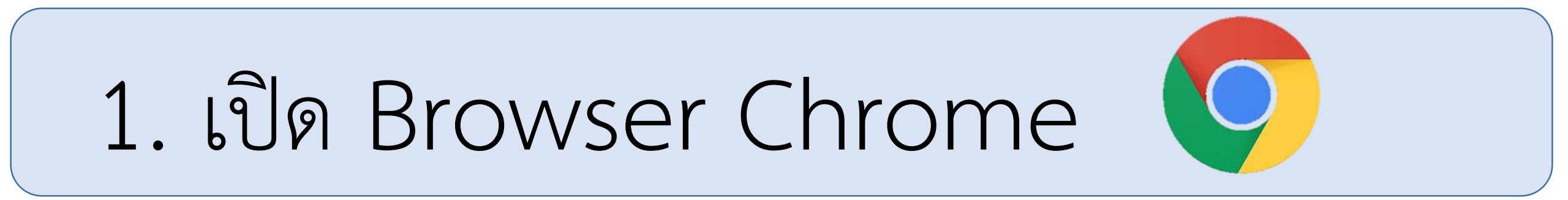

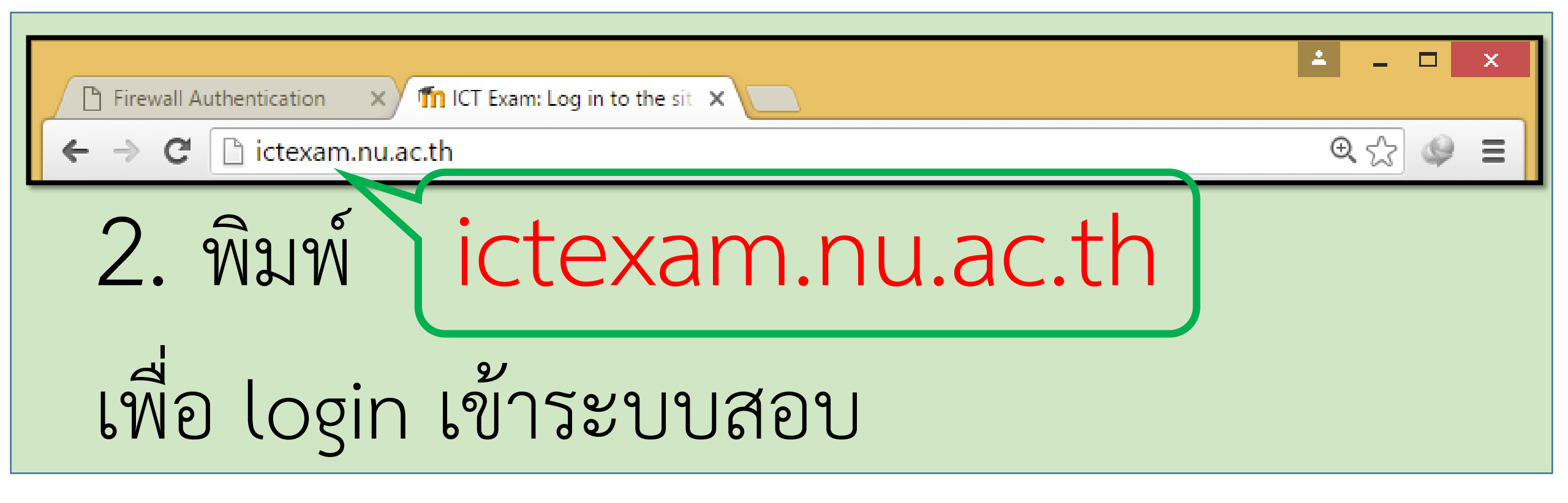

## ระเบียบการเข้าสอบ

- ห้ามพูดคุย/สอบถามกัน
   ห้ามใช้งานโทรศัพท์มือถือ
   ห้ามนำสิ่งของวางบนโต๊ะสอบ
- ห้ามเข้าห้องน้ำระหว่างการสอบ
- ห้ามเปิดโปรแกรมอื่นระหว่างการสอบ
- ข้อสอบมี 60 ข้อ ใช้เวลาสอบ 1 ชั่วโมง ประกอบด้วย
   1 อออมร้เอี่ยออัน แก่กร่อนดู
  - 1. ความรู้เกี่ยวกับ windows
  - 2. ความรู้เกี่ยวกับ office

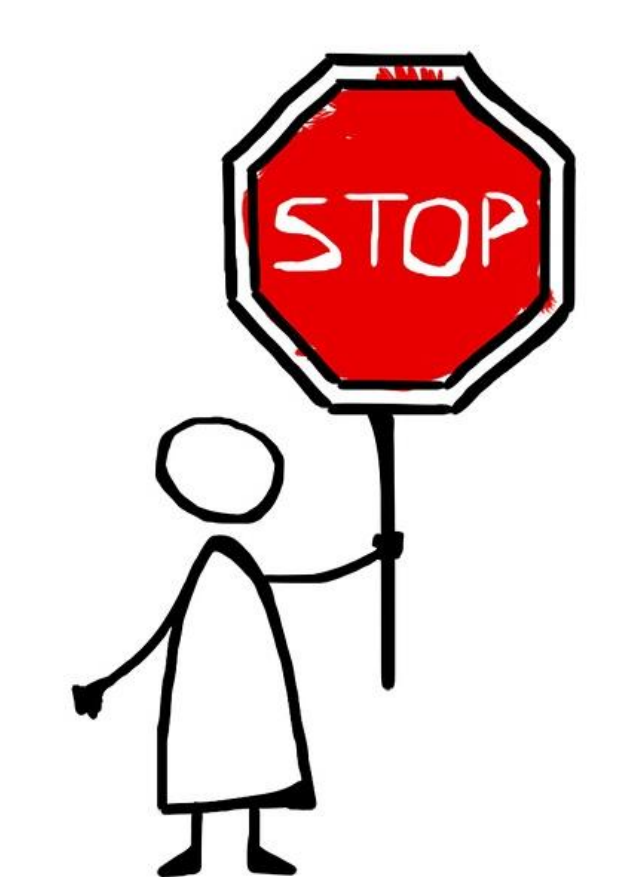

- 3. ความรู้เกี่ยวกับ internet และพระราชบัญญัติว่าด้วยการกระทำความผิดเกี่ยวกับคอมพิวเตอร์
- นิสิตสามารถสอบวัดผลฯ โดยไม่มีค่าใช้จ่าย 1 ครั้ง/เทอม และสามารถเข้าสอบวัดผลฯ ได้ตั้งแต่ชั้นปีที่ 1
   ไปจนกว่าจะจบการศึกษา
- กรณีนิสิตต้องการเข้าสอบมากกว่า 1 ครั้ง/เทอม จะต้องเสียค่าธรรมเนียม ครั้งละ 100 บาท
- ✔ นิสิตที่ทำการสมัครสอบวัดผลฯ ในเว็บ Exam.nu.ac.th แล้วไม่เข้าสอบตามกำหนด จะต้องเขียนคำร้อง NU 18

# ขั้นตอนการเข้าสอบ ICT Exam

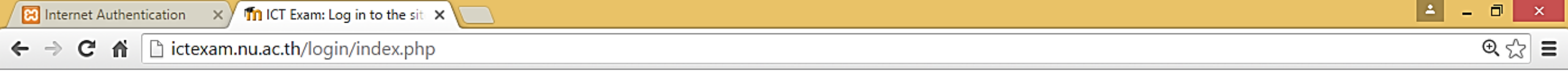

### **ICT Exam**

Home ) Log in to the site

0

e

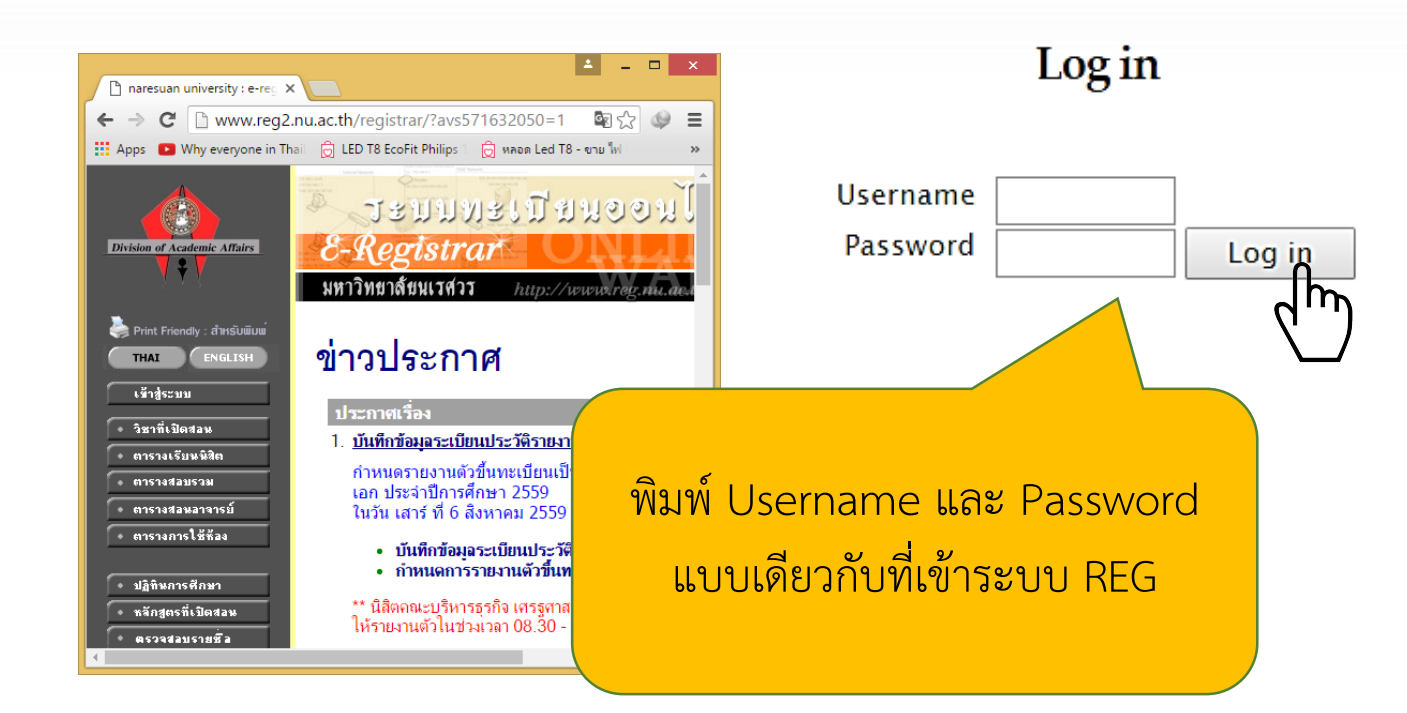

P 🔮 หน้าแรก ICT EXAM...

P Presentation1 - P...

and the second second

14:50

5/4/2559

🔺 🔛 🄥 ENG

| /[         | 🔀 Internet Authentication 🗙 🎢 ICT Exam 🛛 🗙 🛄                    |                                             | 📫 – 🗇 🗙          |
|------------|-----------------------------------------------------------------|---------------------------------------------|------------------|
| ÷          | > C 🖍 🗋 ictexam.nu.ac.th                                        |                                             | Q ♥ ☆ Ξ          |
| nistration |                                                                 |                                             | sompamit Log out |
| Admi       | ICT Exam<br>Naresuan University ICT Exam                        | Home<br>My home<br>Site pages<br>My profile |                  |
|            | Available courses                                               | / My courses                                |                  |
|            | ICT Exam ภาคเรียนที่ปีการศึกษา 255                              |                                             |                  |
|            |                                                                 |                                             |                  |
|            | คลิกเลือก ICT Exam ภาคเรียนที่ (ปัจจุบัน) ปีการศึกษา (ปัจจุบัน) |                                             |                  |
|            | You are logged in as sing-a-dool sompamit (Log out)             |                                             |                  |
|            | fnoodle                                                         |                                             |                  |
|            |                                                                 |                                             |                  |

▲ 🔁 🅼 ENG 14:52 5/4/2559

 $\blacksquare$ 

2

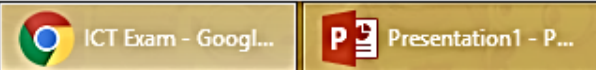

P Presentation1 - P...

P 2 หน้าแรก ICT EXAM...

#### - -> C 🖬 🗋 ictexam.nu.ac.th/enrol/index.php?id=7

14:52

5/4/2559

🔺 🔛 🄥 ENG

sing-a-dool sompamit Log out

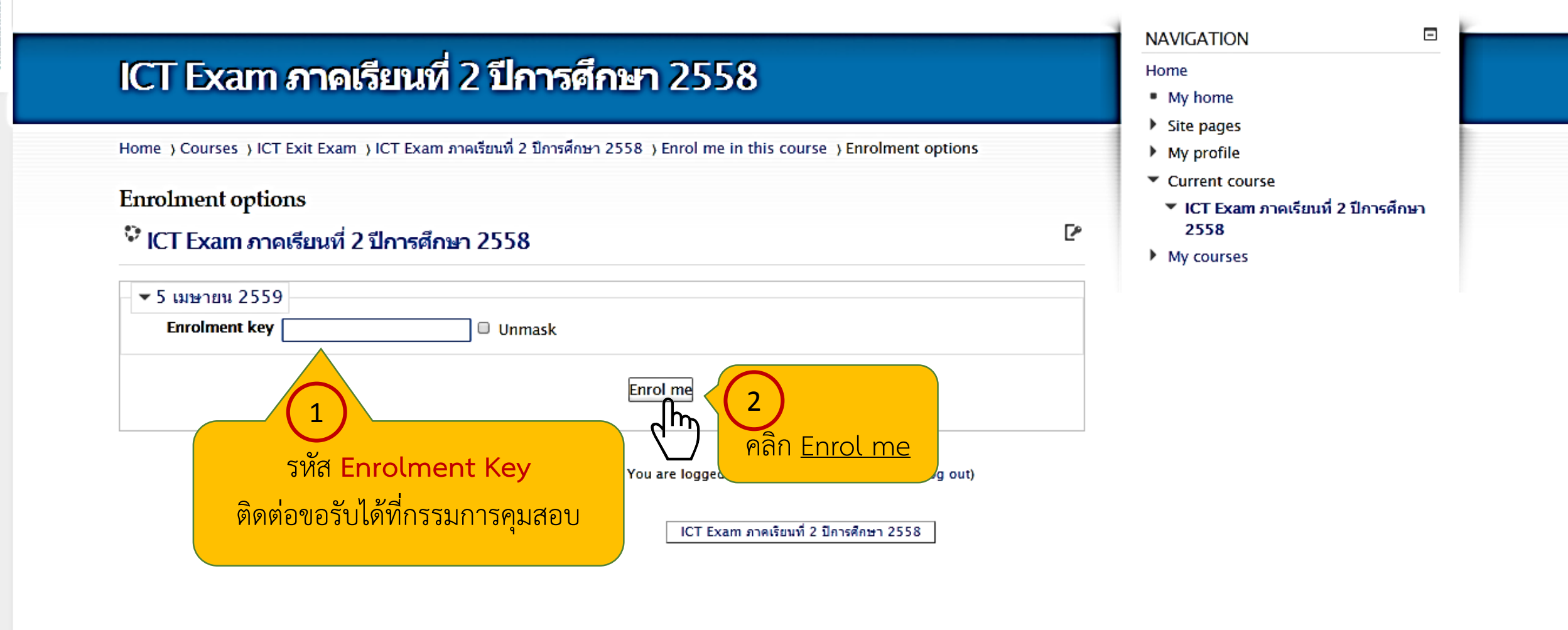

e

0

ICT Exam ภาคเรียน....

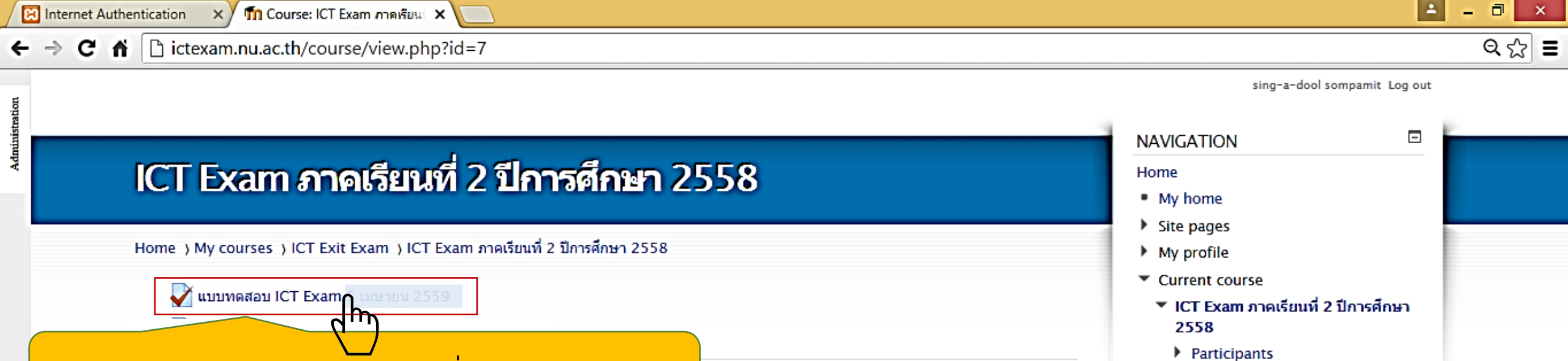

You are logged in as sing-a-dool sompamit (Log out)

P 2 หน้าแรก ICT EXAM...

Home

Badges
 General

14:54

5/4/2559

🔺 🔛 🄥 ENG

My courses

 $\vdash$ 

e

คลิกเลือก <u>แบบทดสอบ ICT Exam วันที่ ..XX / XX / 255X..</u>

Course: ICT Exam ...

P Presentation1 - P...

cation 🛛 🗙 🕅 ICT Exam ภาคเรียนที่ 2 ปีการ 🗙 🚺

#### - -> C 🖌 🗋 ictexam.nu.ac.th/mod/quiz/view.php?id=196

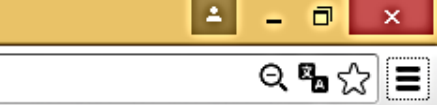

14:54

5/4/2559

🔺 🔛 🄥 ENG

sing-a-dool sompamit Log out

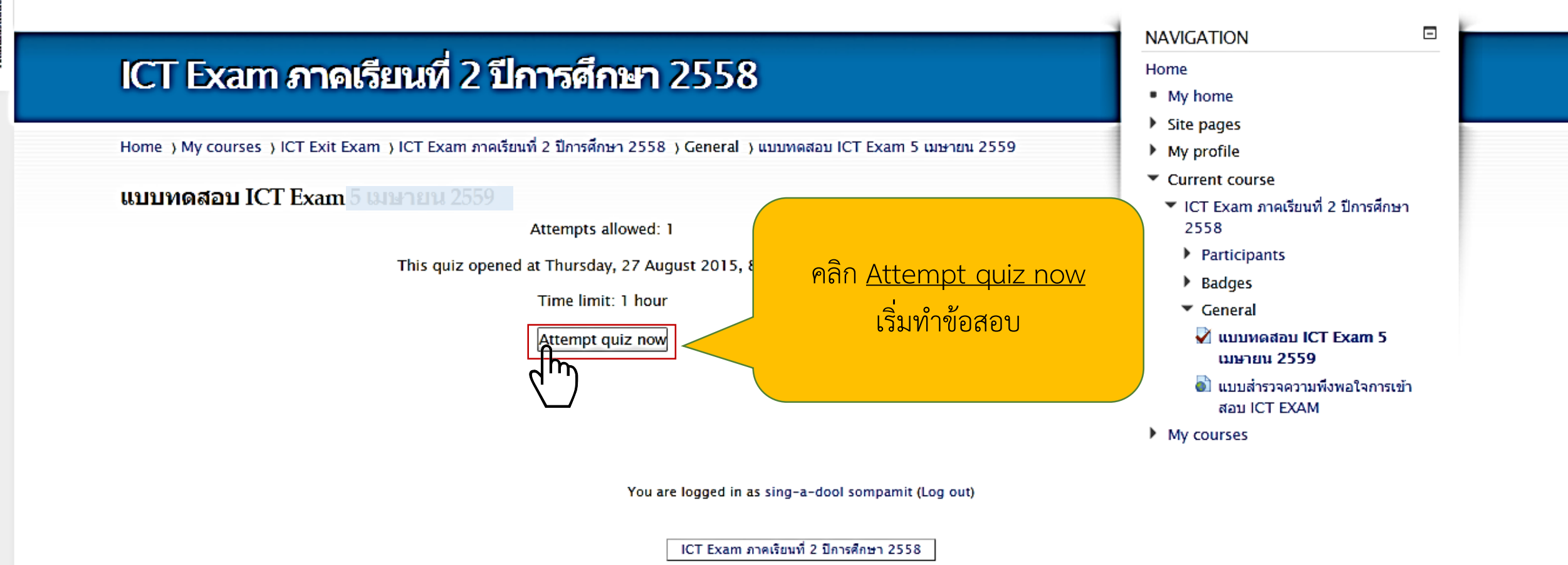

P 🔄 หน้าแรก ICT EXAM...

P Presentation1 - P...

e

0

ICT Exam กาดเรียน...

P Presentation1 - P...

#### C f ictexam.nu.ac.th/mod/quiz/view.php?id=196

ସ୍‱ୁ 🗠 🔳

14:55

🔺 🖵 🄥 ENG

sing-a-dool sompamit Log out

#### NAVIGATION ICT Exam ภาคเรียนที่ 2 ปีการศึกษา 2558 Home My home Site pages Home ) My courses ) ICT Exit Exam ) ICT Exam ภาคเรียนที่ 2 ปีการศึกษา 2558 ) General ) แบบทดสอบ ICT Exam 5 เมษายน 2559 My profile Current course แบบทดสอบ ICT Exam ICT Exam ภาคเรียนที่ 2 ปีการศึกษา Attempts allowed: 1 2558 Participants This quiz opened at Thursday, 27 August 2015, 8:00 AM Badges Time limit: 1 Confirmation × General A This quiz has a time limit and is limited Attempt quiz to 1 attempt(s). You are about to start a เมษายน 2559 new attempt. Do you wish to proceed? Cancel Start attempt สอบ ICT EXAM My courses sompamit (Log out) คลิกปุ่ม <u>Start attempt</u> ทำการยืนยันอีกครั้ง การศึกษา 2558

P 👱 หน้าแรก ICT EXAM...

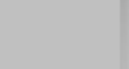

-

🗸 แบบทดสอบ ICT Exam 5

🐻 แบบสำรวจความพึงพอใจการเข้า

>

е

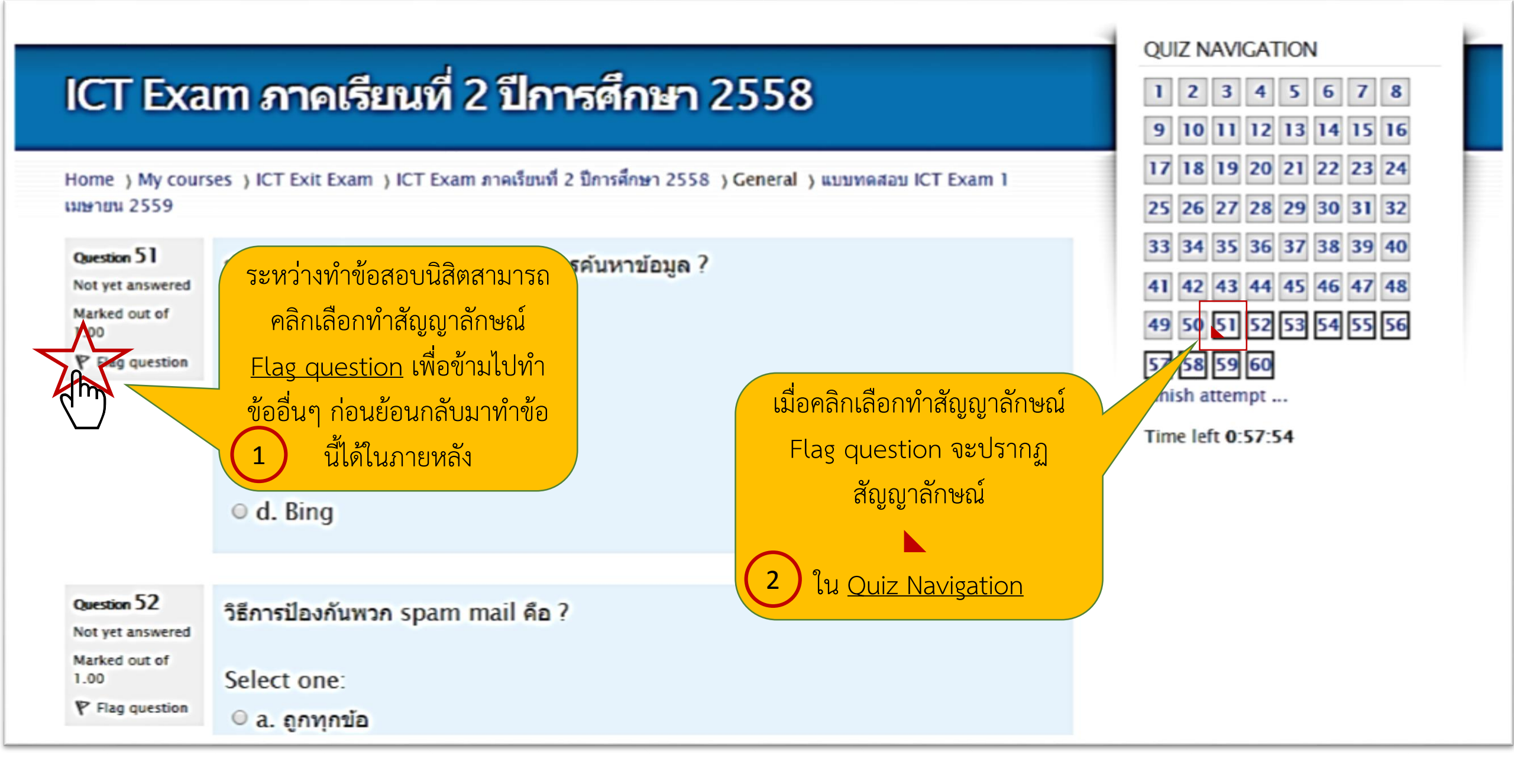

| ICT Exa                                                                     | QUIZ NAVIGATION 1 2 3 4 5 6 7 8 9 10 11 12 13 14 15 16                                                                                                    |                                                                                                    |
|-----------------------------------------------------------------------------|----------------------------------------------------------------------------------------------------|----------------------------------------------------------------------------------------------------|
| Home ) My cours<br>เมษายน 2559                                              | ses )ICT Exit Exam )ICT Exam ภาคเรียนที่ 2 ปีการศึกษา 2558 )General )แบบทดสอ                                                                                                    | U ICT Exam 1 17 18 19 20 21 22 23 24<br>25 26 27 28 29 30 31 32                                                                                                    |
| Question 51<br>Not yet answered<br>Marked out of<br>1.00                    | <ul> <li>ข้อใดด่อไปนี<u>้ไม่ใช่</u>เว็บไซด์ที่ให้บริการคันหาข้อมูล ?</li> <li>Select one: <ul> <li>a. Myspace</li> <li>b. Google</li> <li>c. Yahoo!</li> <li>d. Bing</li> </ul> </li> </ul> | 33       34       35       36       37       38       39       40         41       42       43       44       46       47       48         49       50       51       52       53       54       55       56         57       58       59       60       Finish attempt       Time let       -57:54       1         ที่ปุ่ม       mpt       1       1       1       1       1       1       1       1       1       1       1       1       1       1       1       1       1       1       1       1       1       1       1       1       1       1       1       1       1       1       1       1       1       1       1       1       1       1       1       1       1       1       1       1       1       1       1       1       1       1       1       1       1       1       1       1       1       1       1       1       1       1       1       1       1       1       1       1       1       1       1       1       1       1       1       1       1       1 |
| Question 52<br>Not yet answered<br>Marked out of<br>1.00<br>V Flag question | วิธีการป้องกันพวก spam mail คือ ?<br>Select one:<br>© a. ถูกทุกข้อ                                                                                                    |                                                                                                    |

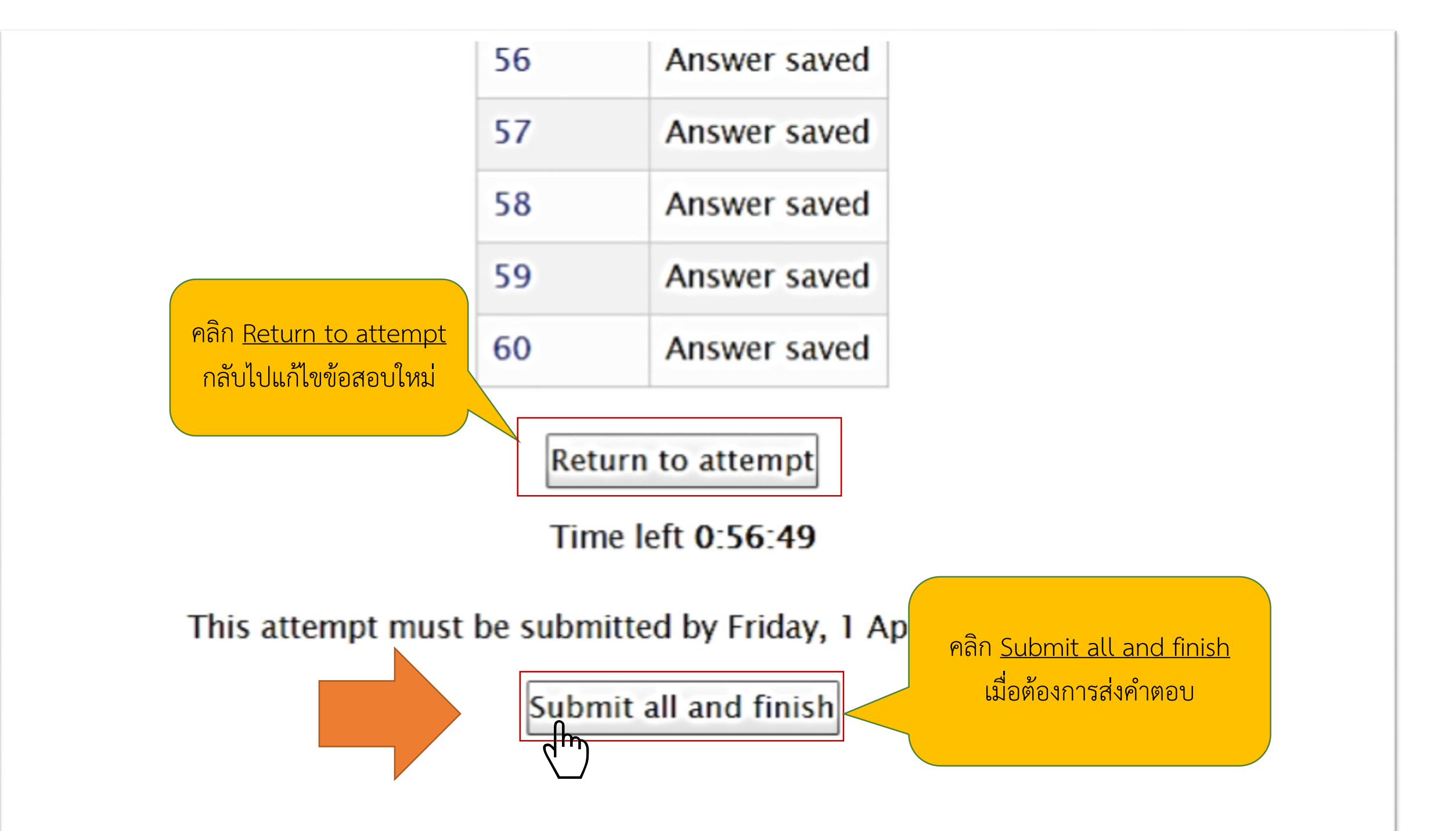

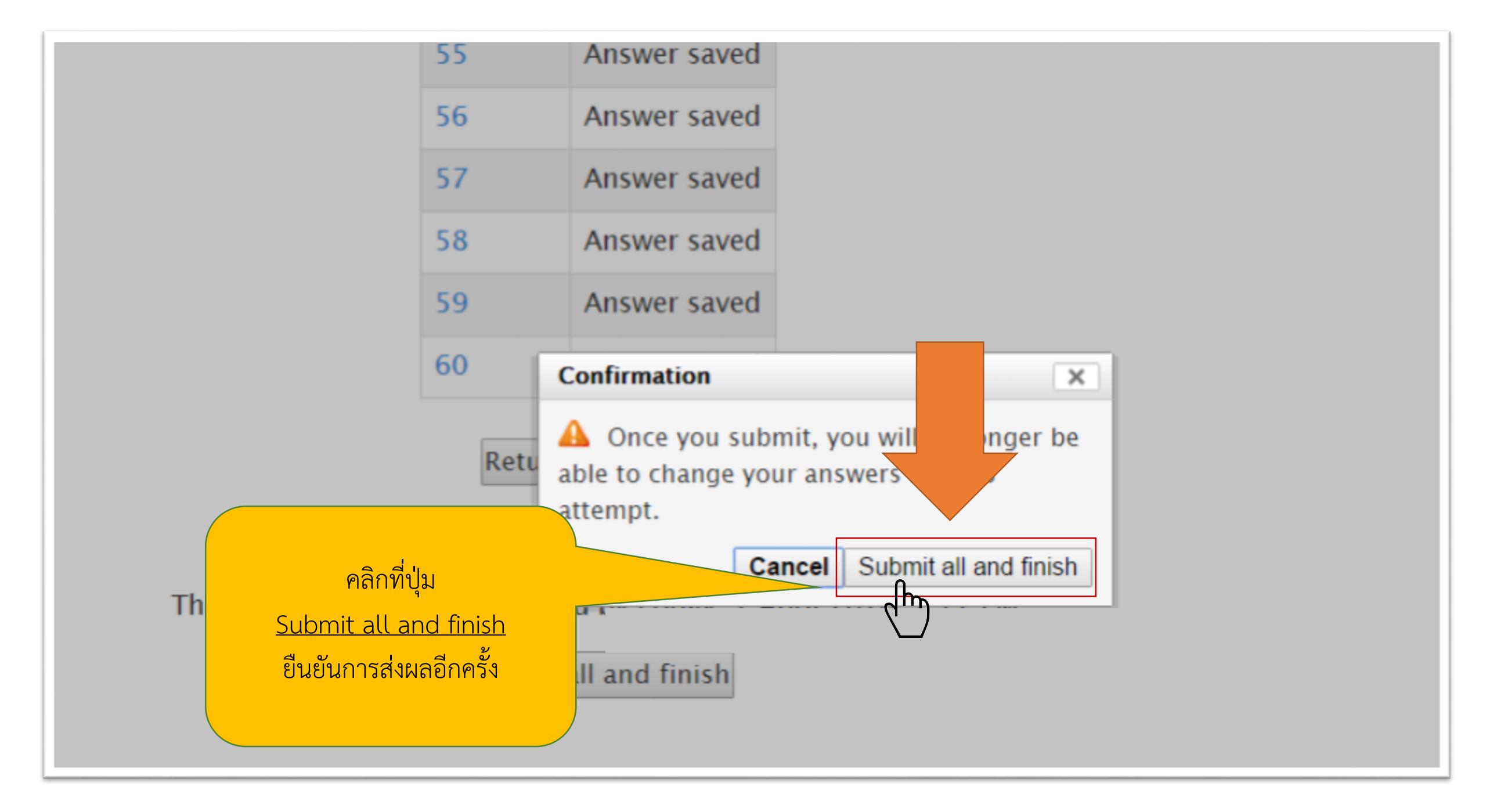

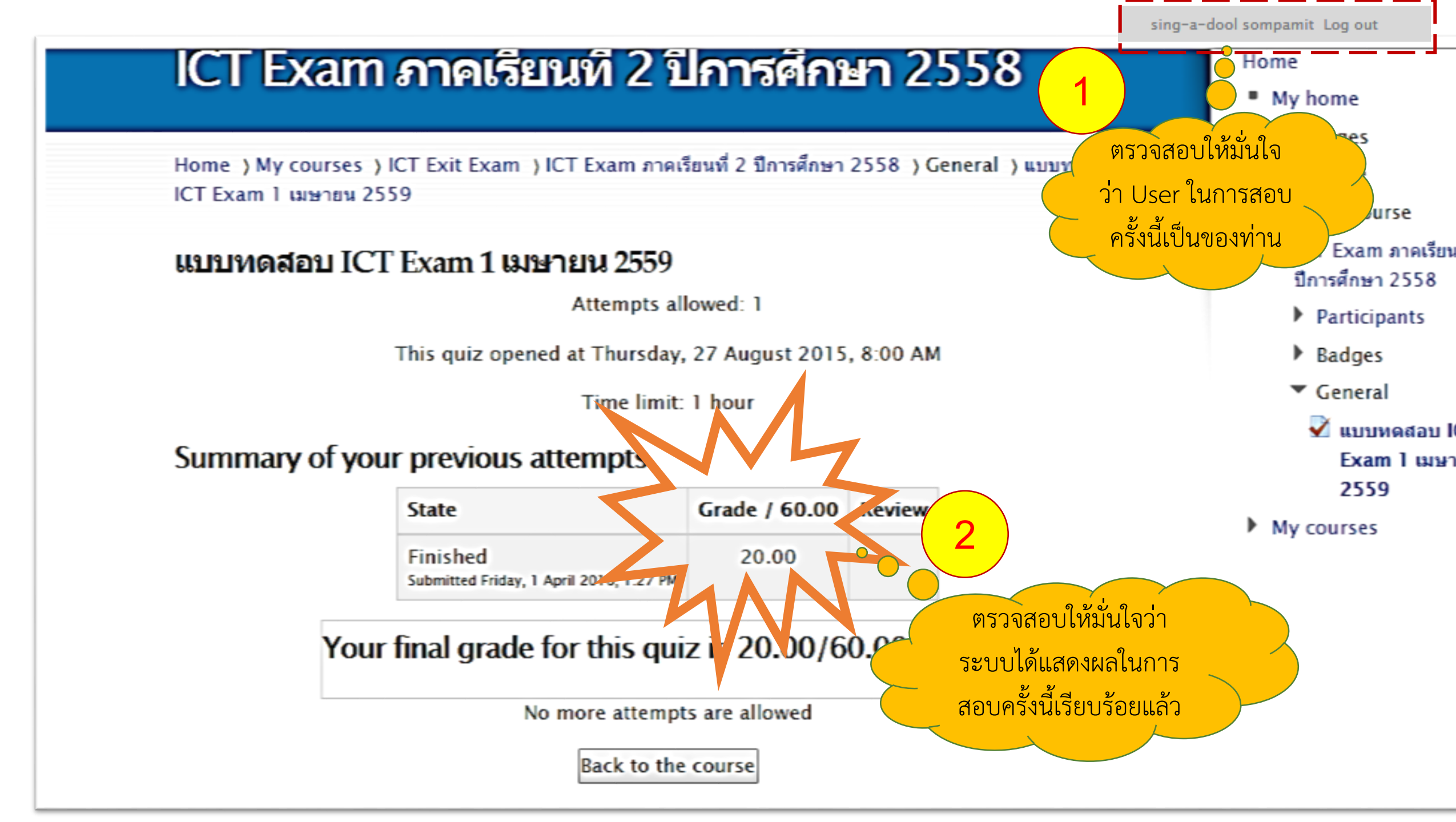

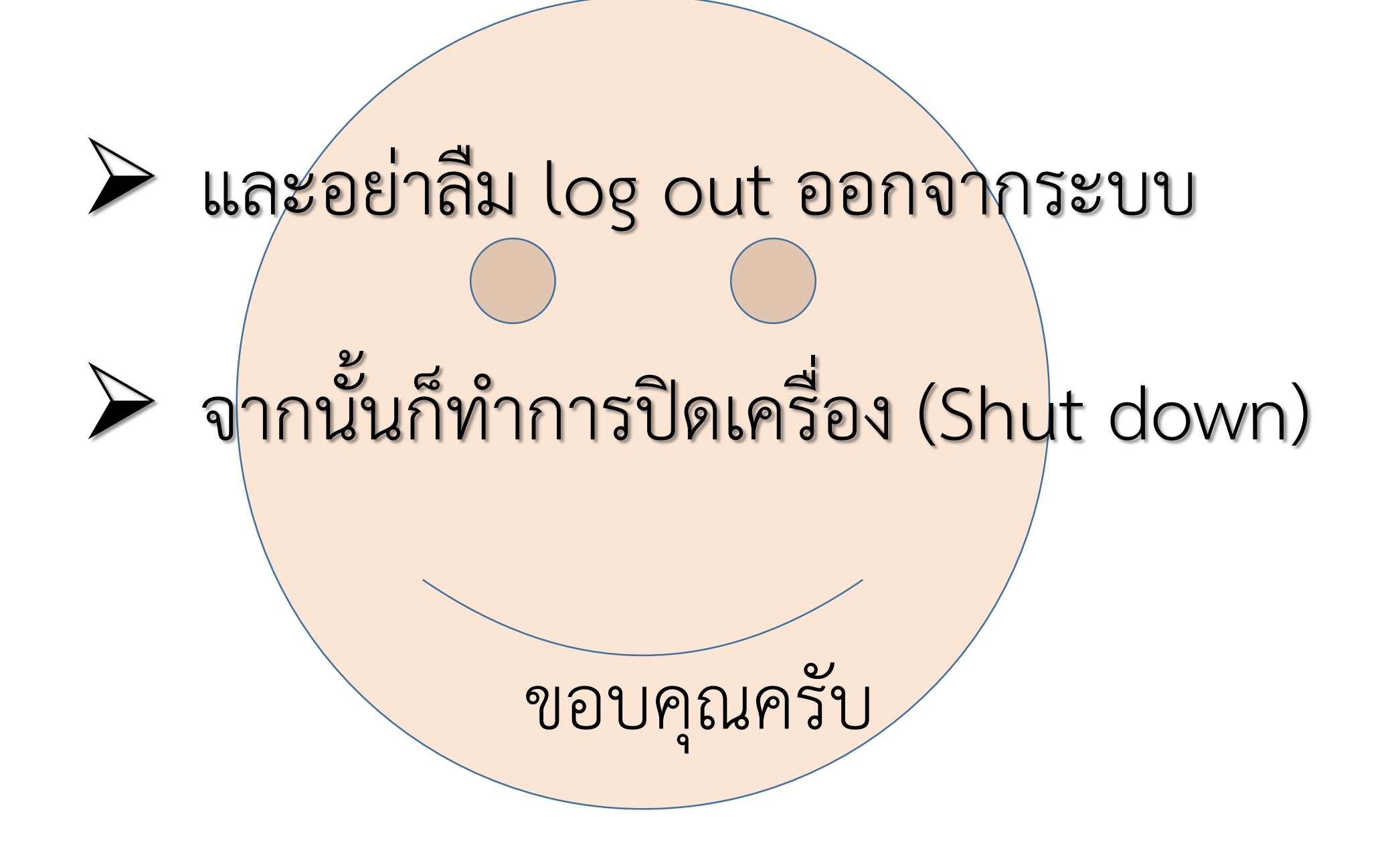